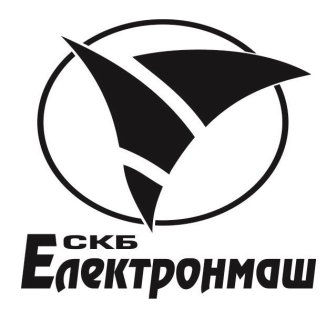

# ПРИЛАД ПРИЙМАЛЬНО-КОНТРОЛЬНИЙ ПОЖЕЖНИЙ

«Варта-1/832»

ПРИЛАД ПРИЙМАЛЬНО-КОНТРОЛЬНИЙ ПОЖЕЖНИЙ I УПРАВЛІННЯ «Варта-1/832-У8»

Інструкція для користувача

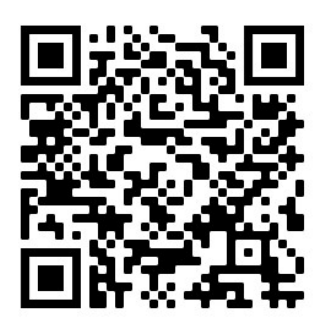

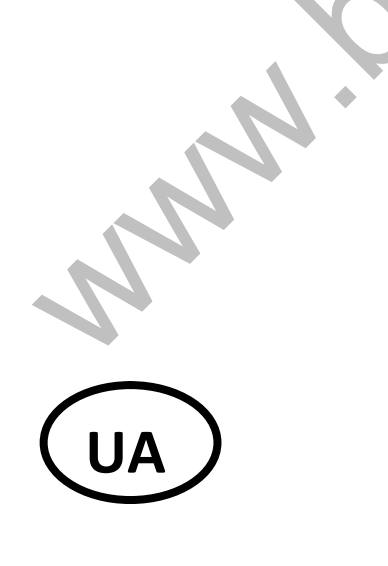

# **3MICT**

| СПИСОК УМОВНИХ ПОЗНАЧЕНЬ                                     | 2  |
|--------------------------------------------------------------|----|
| Зовнішній вид ППКП «Варта 1/832»                             | 3  |
| Призначення індикаторів пульта управління ППКП «Варта 1/832» | 4  |
| Призначення кнопок клавіатури                                | 5  |
| Режими роботи ППКП «Варта 1/832»                             | 6  |
| Вхід у головне меню                                          | 8  |
| Ввімкнення/вимкнення БВШ та ШС                               | 10 |
| Ввімкнення/вимкнення БВК та ключів                           | 11 |
| Перегляд стану ШС та ключів                                  | 11 |
| Журнал подій                                                 | 12 |
| Запам'ятовування норми пожежних ШС                           | 12 |
| Вибір алгоритмів роботи пожежних ШС                          |    |
| Налаштування дати і часу                                     | 14 |
| Налаштування зв'язку з ПК                                    | 15 |
| Налаштування зміни паролю                                    | 16 |
| Записування конфігурації у виносні блоки                     | 17 |
| Налаштування оповіщення                                      | 18 |
|                                                              |    |

# СПИСОК УМОВНИХ ПОЗНАЧЕНЬ

#### В тексті по керівництву з експлуатації прийняті наступні умовні позначення:

- БВШ блок вихідних шлейфів;
- БВК блок вихідних ключів;
- БКН блок ключів навантаження;
- БУ блок управління;
- ВУ виносні пристрої;
- ППКП прилад приймально-контрольний пожежний;
- ПЦС пульт централізованого спостереження;
- СЗО світло звуковий оповіщувач;
- ТК телефонний комунікатор;
- ШС шлейф сигналізації.

# Зовнішній вид ППКП «Варта 1/832»

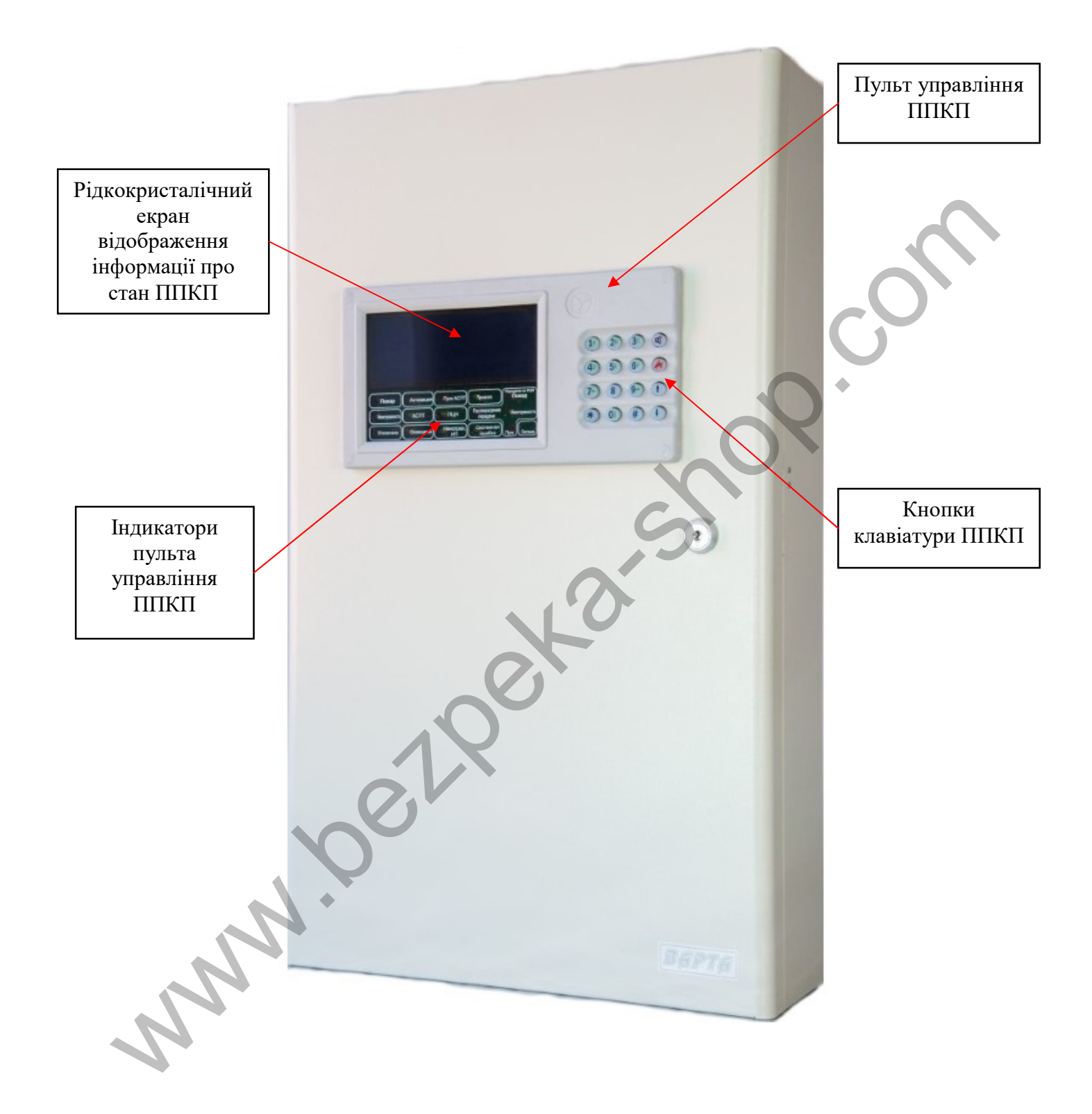

Призначення індикаторів пульта управління ШПКП «Варта 1/832»

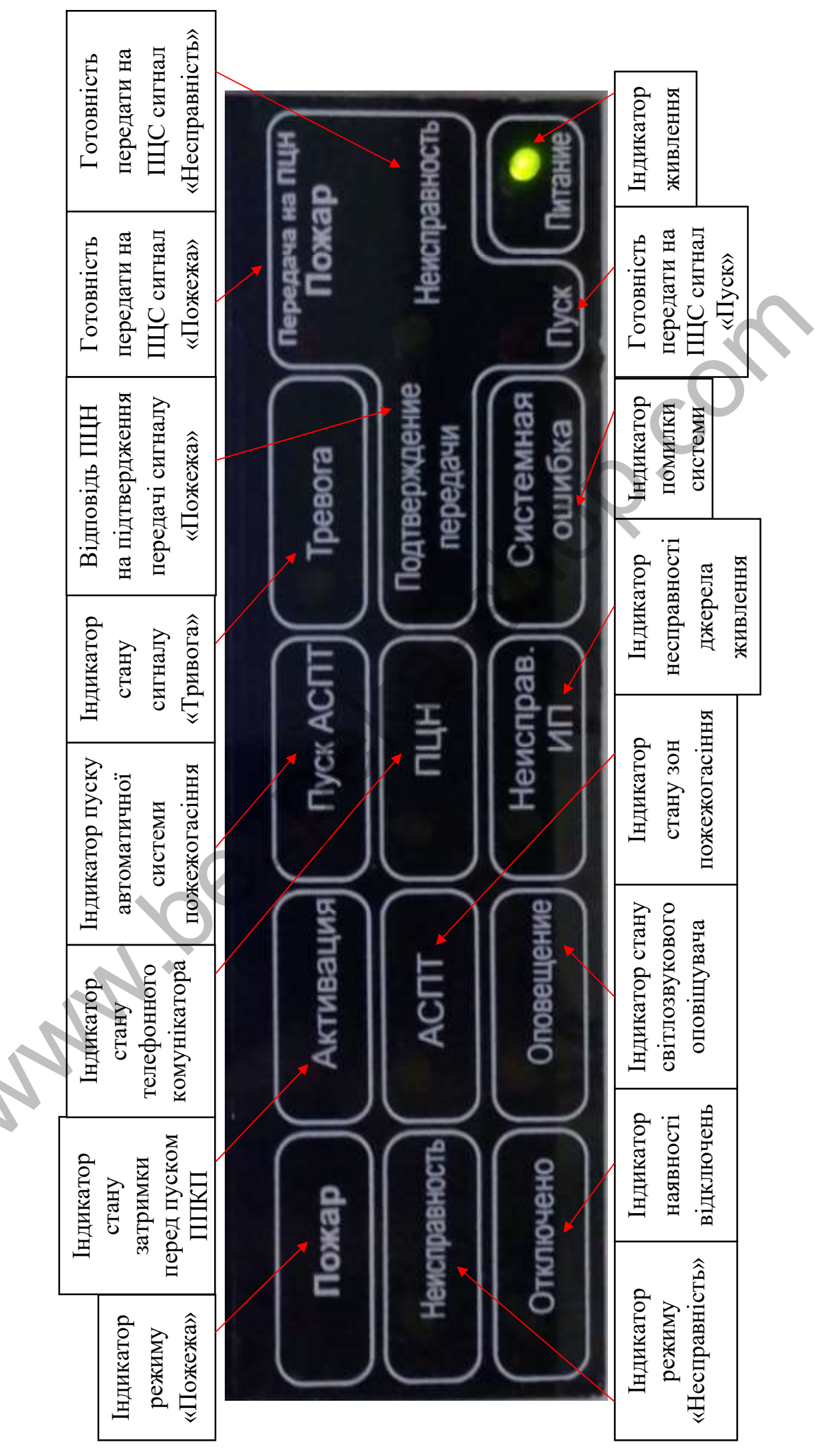

#### Призначення кнопок клавіатури приладу

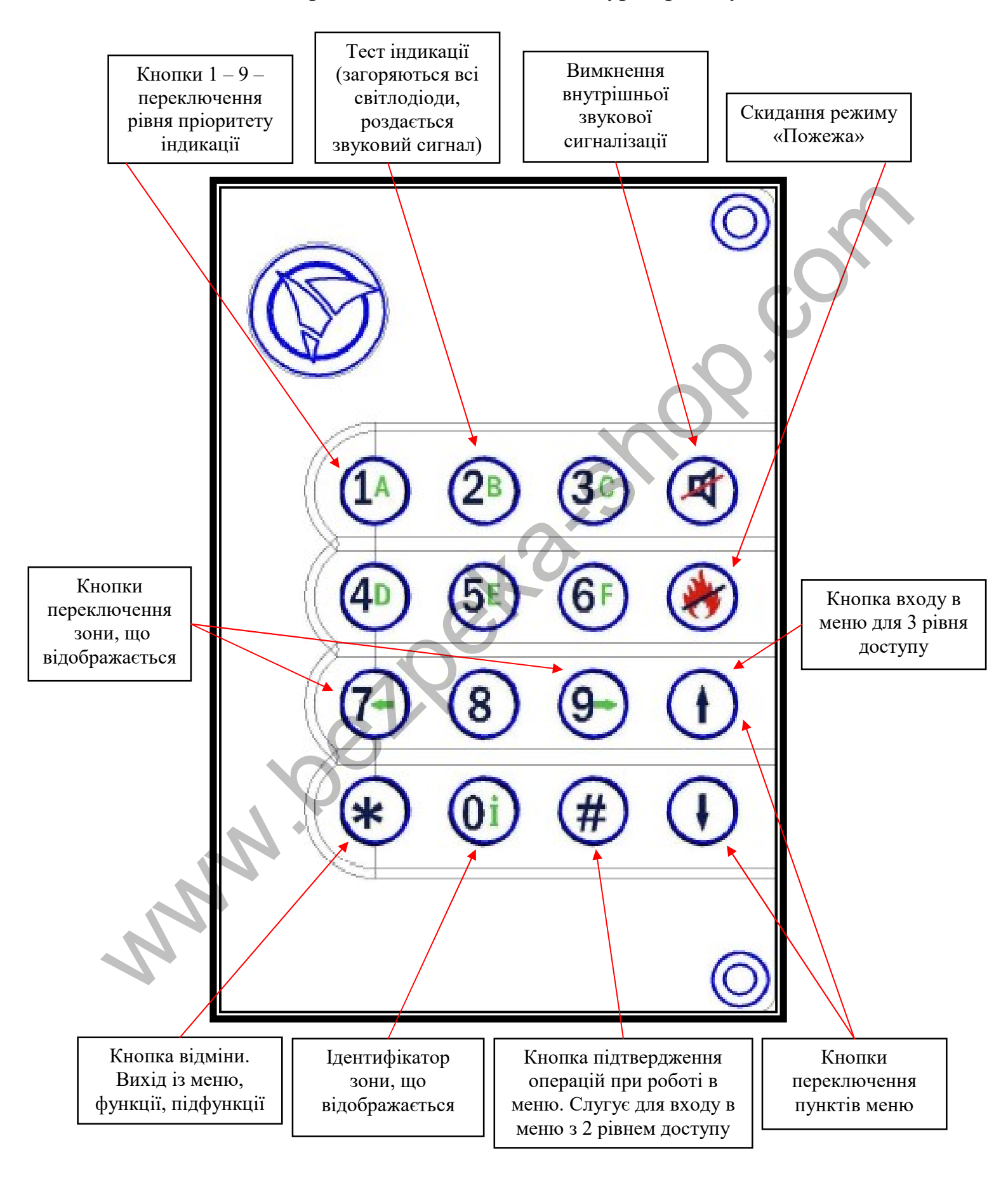

# Режими роботи ППКП «Варта 1/832» Дежурний режим

В дежурному режимі при відсутності тривожних повідомлень та несправностей відображається загальна інформація про компоненти в системі.

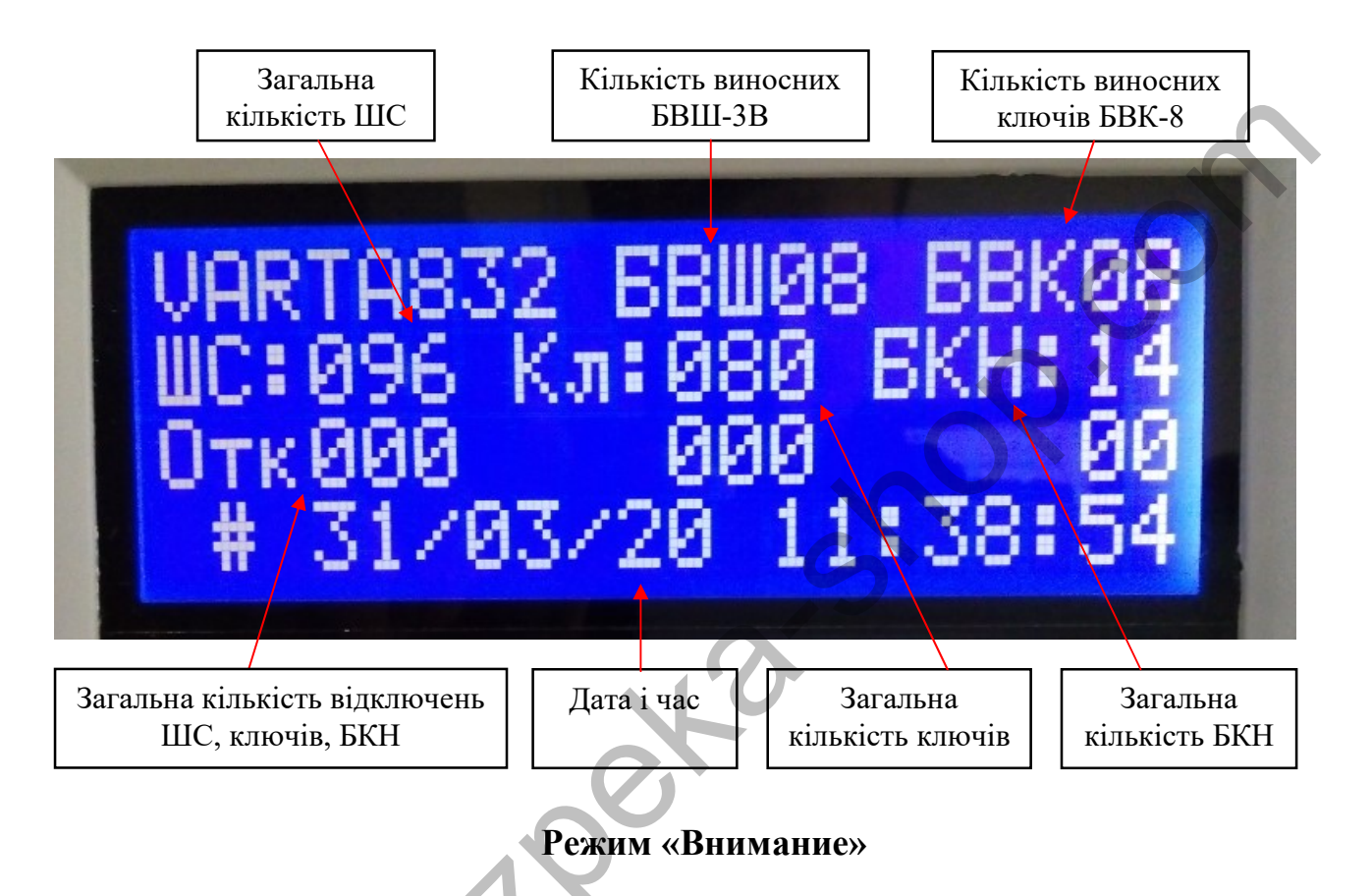

Режим «Внимание» виникає внаслідок спрацьовування пожежних сповіщувачів у режимах роботи ШС — Пож.1 та Пож.2.

| ВНИМА<br>Всего<br>К 68<br>ИПР-М | НИЕ бв<br>:002 бв<br>ш: 00<br>АГАЗИН | w002wc02<br>w002wc03<br>2:002 >               |
|---------------------------------|--------------------------------------|-----------------------------------------------|
| Режим «Внимание»                | Загальне число подій                 | Адреса БВШ та ШС, який<br>повідомив про подію |

# Режим «Пожар»

Режим «Пожар» виникає внаслідок спрацьовування пожежних сповіщувачів у залежності від налаштувань режимів роботи ШС — Пож.1 та Пож.2.

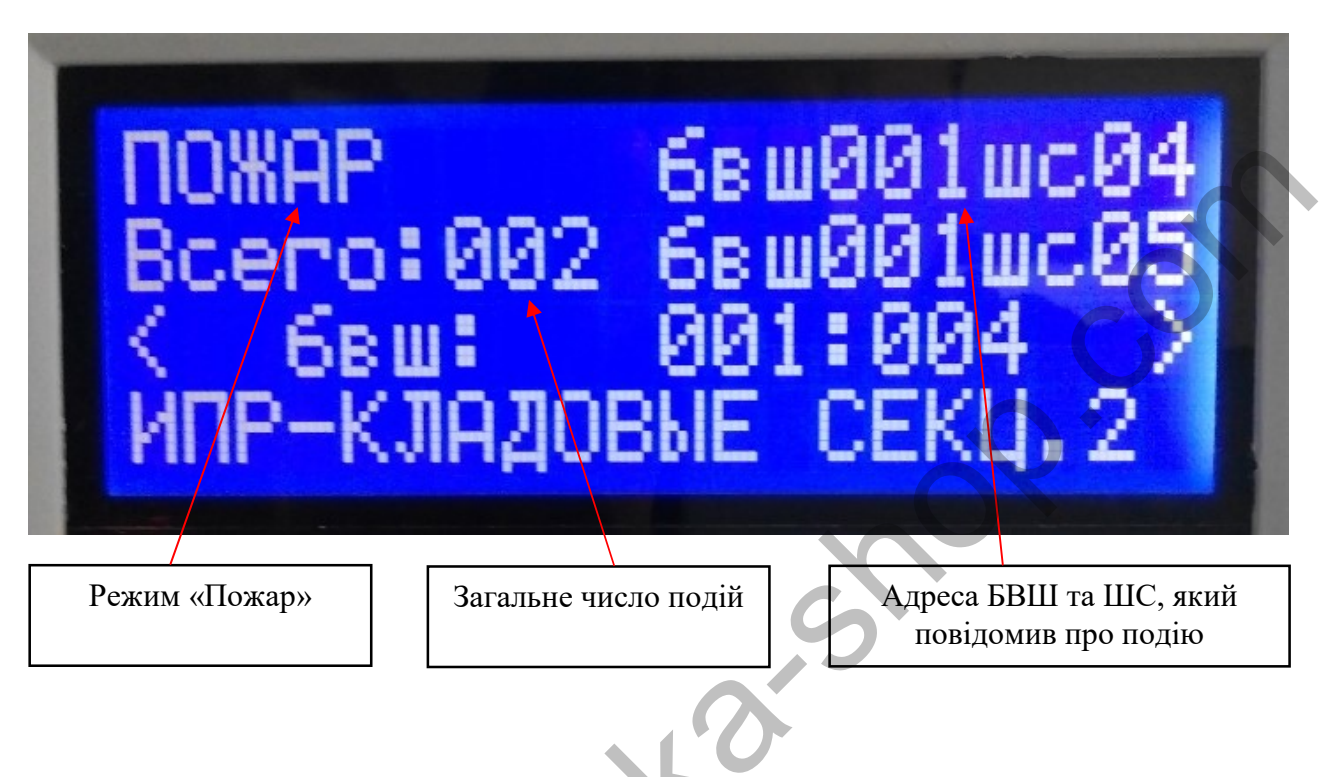

# Режим «Неисправность»

До несправностей ППКП належать обриви, КЗ ШС на БВШ; ключів на БВК, зон пожежогасіння на БКН, відсутність живлення ППКП та ін.

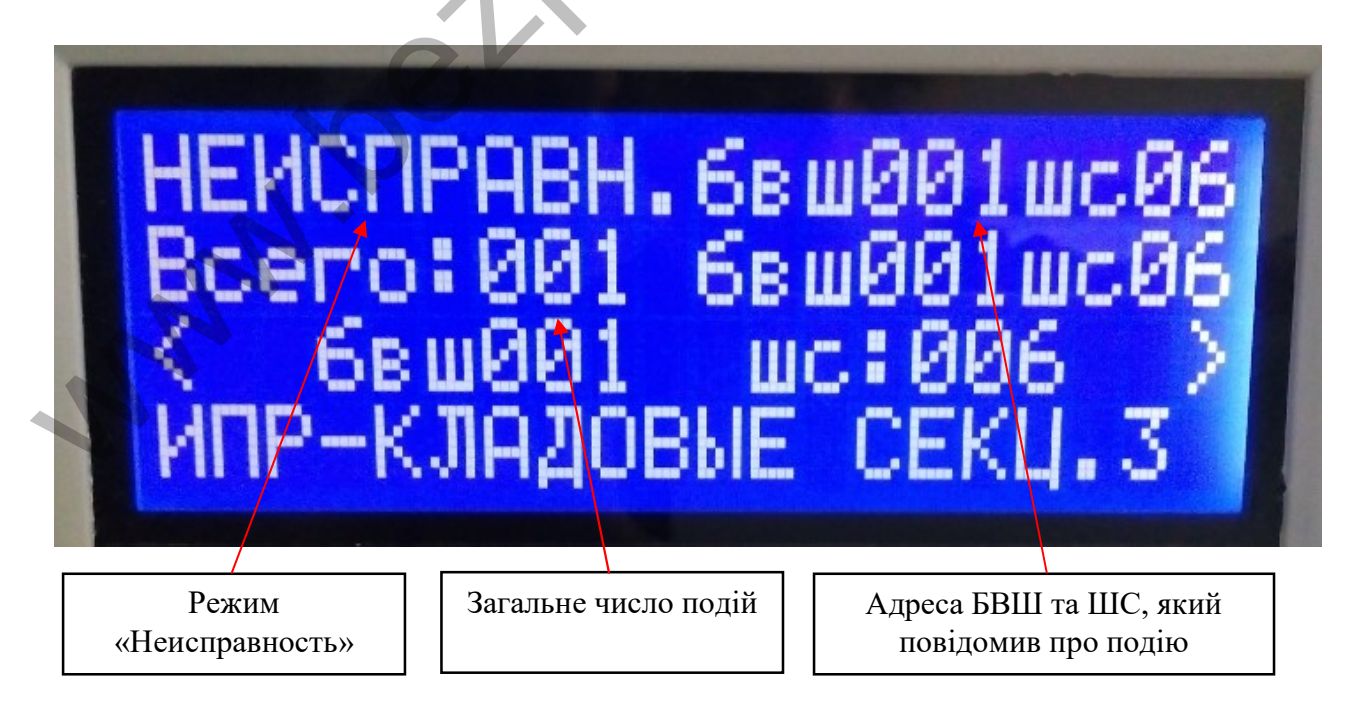

#### Вхід у головне меню

Для налаштування параметрів ППКП, необхідно ввійти в систему шляхом введення паролю та зайти в залежності від рівня доступу (таблиця 1). Це відбувається натисненням клавіші «#».

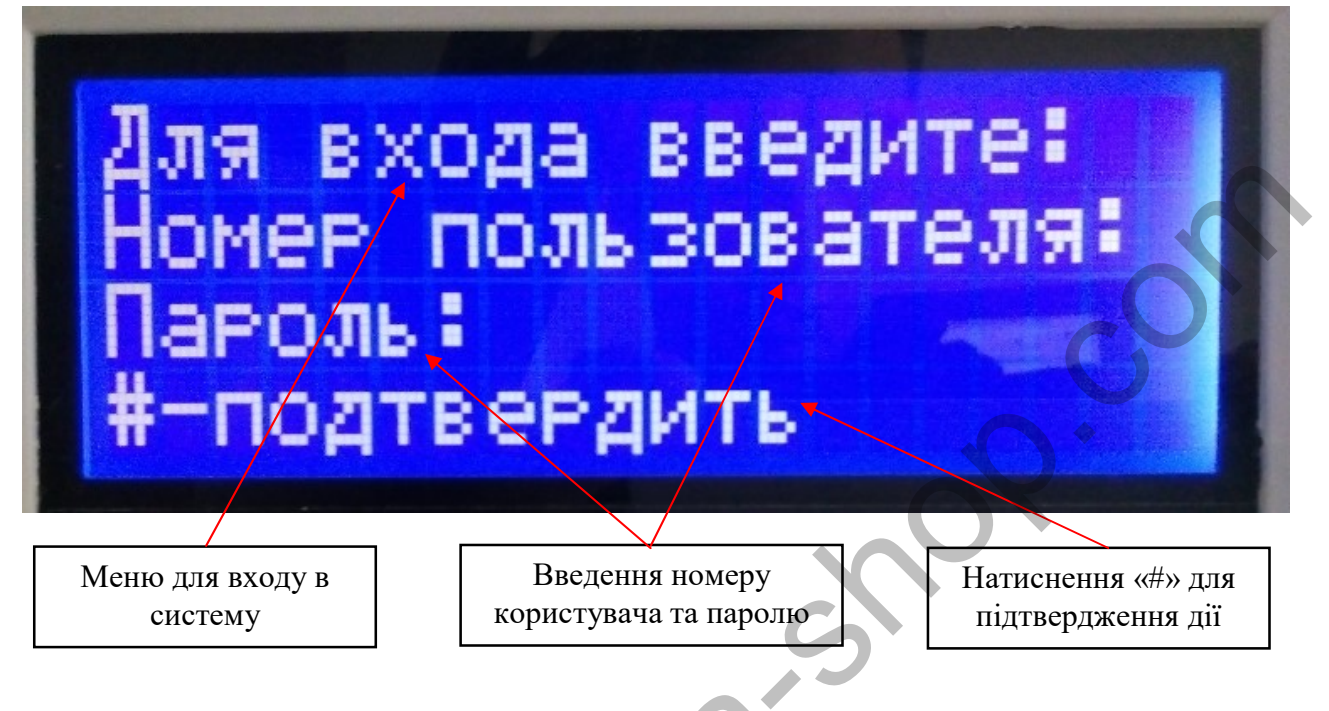

| T ( 1      | <del>п</del> · |          |         |           |
|------------|----------------|----------|---------|-----------|
| Таблиця 1. | Паролі до      | ступу по | замовчу | /ванню. 🛑 |

| 1 1        | 5 5 5  |                |             |
|------------|--------|----------------|-------------|
| Користувач | Пароль | Рівень доступу | Вхід в меню |
| 1          | 1      | 2              | #           |
| 2          | 2      | 2              | #           |
| 3          | 3      | 2              | #           |
| 4          | 4      | 2              | #           |
| 5          | 5      | 2              | #           |
| 6          | 6      | 2              | #           |
| 7          | 7      | 3              | 1           |
| 8          | 8      | 3              | 1           |
|            |        |                |             |

При правильному наборі паролю на дисплей виводяться пункти налаштування (рисунок 1). Листати пункти можна клавішами «↑» та «↓» відповідно.

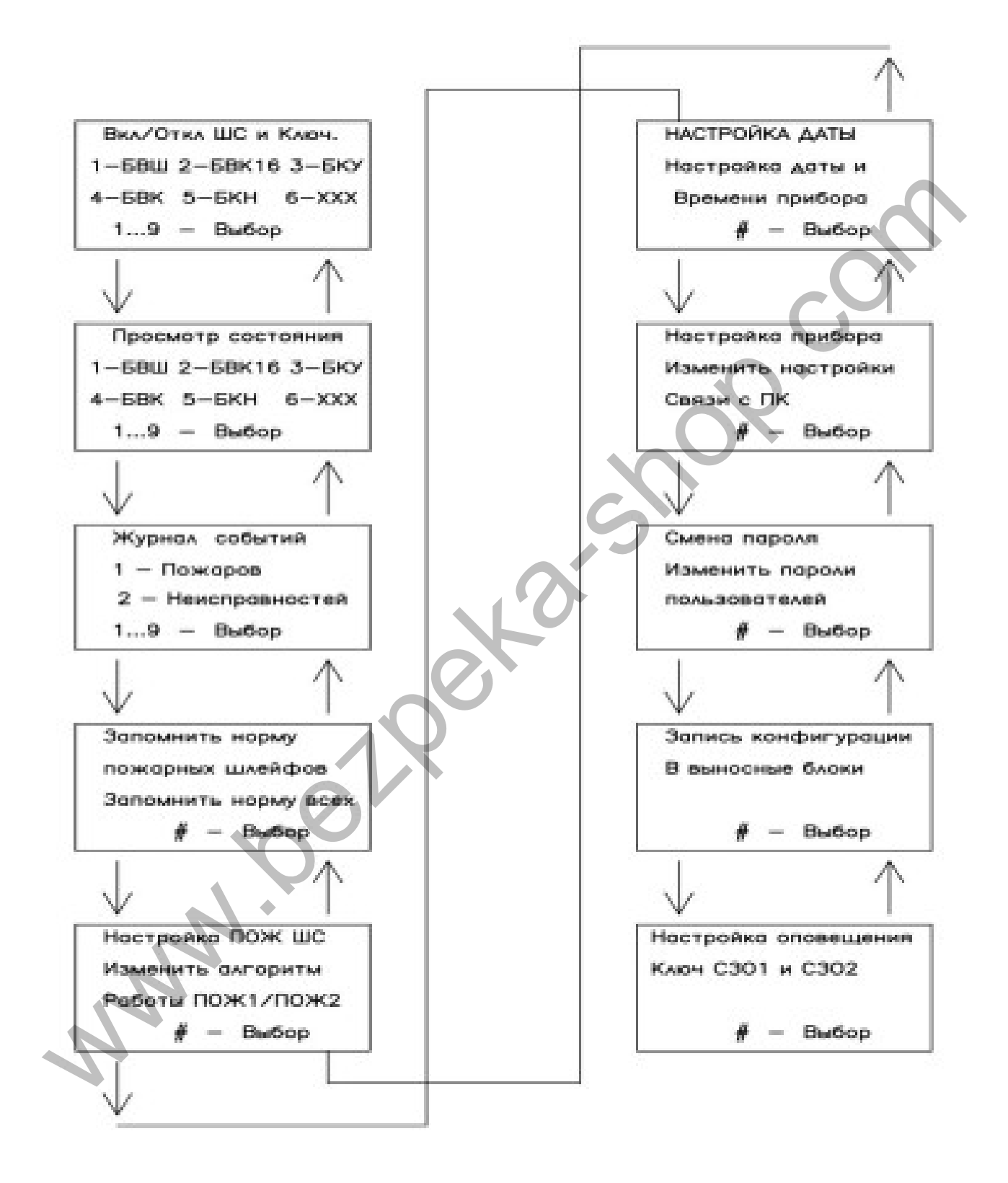

# 1. Ввімкнення/вимкнення БВШ та ШС.

Здійснює налаштування роботи ШС та ключів.

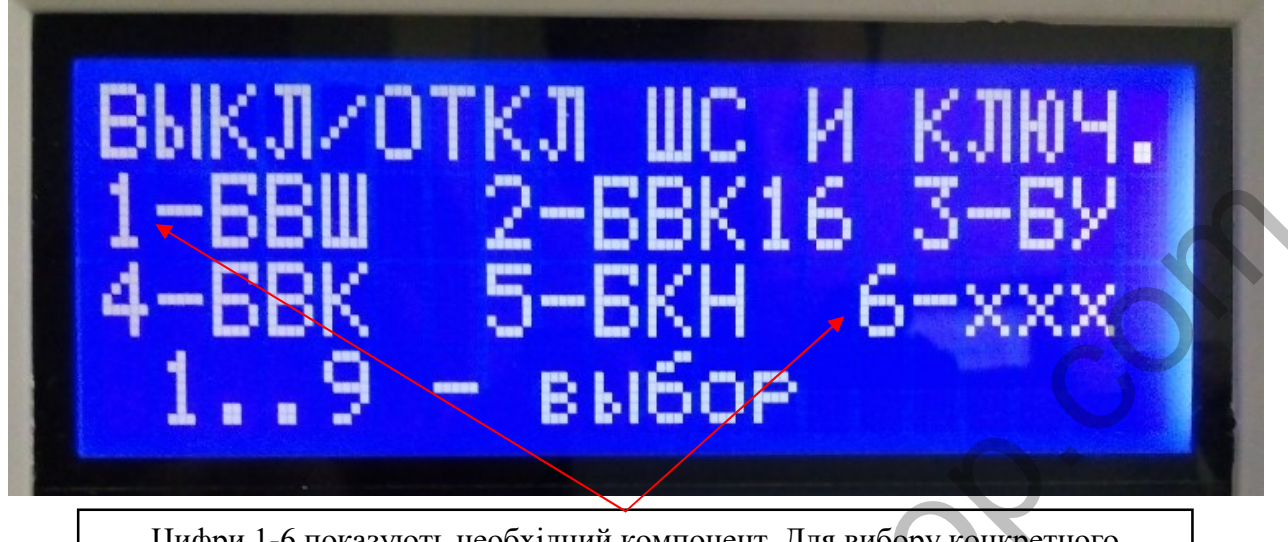

Цифри 1-6 показують необхідний компонент. Для вибору конкретного компоненту необхідно натиснути відповідну клавішу від 1 до 6 відповідно.

Для ввімкн./вимкн. БВШ необхідно натиснути клавішу 1.

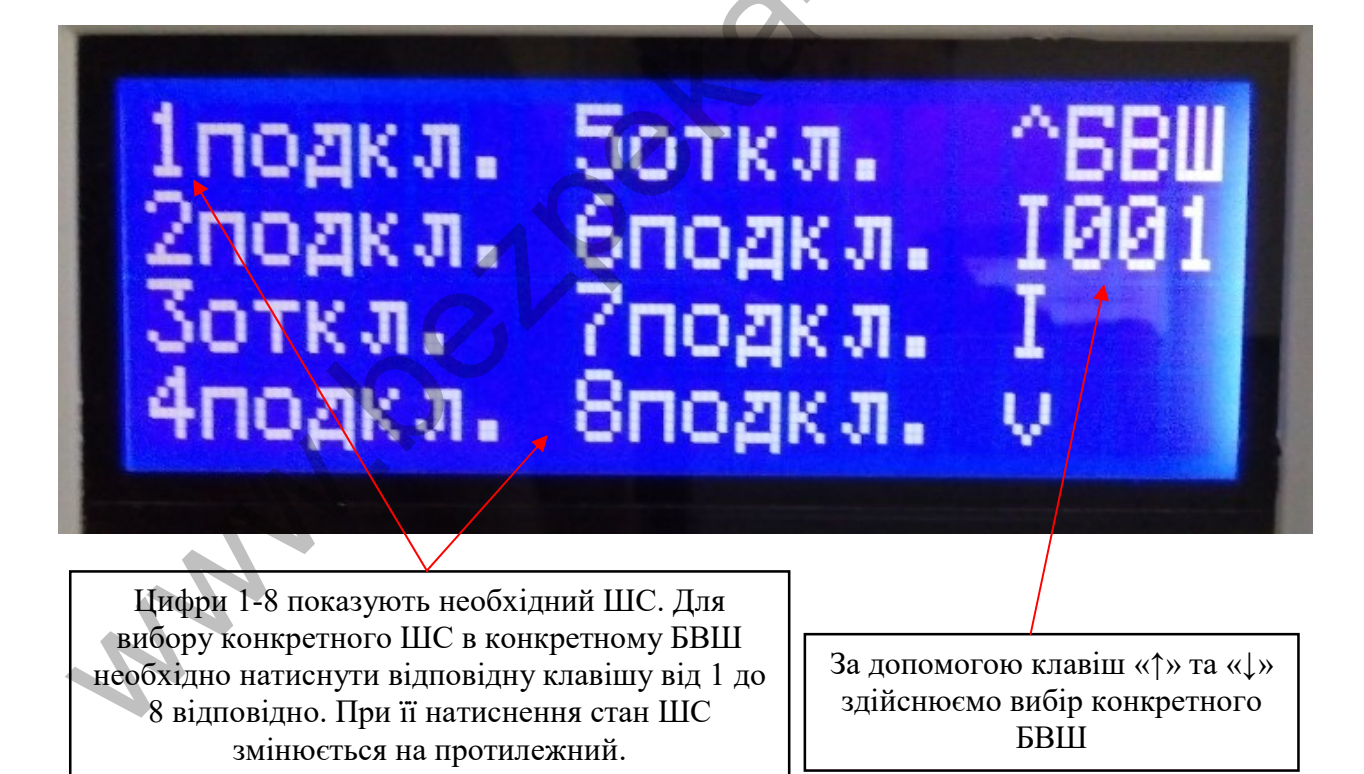

## 2. Ввімкнення/вимкнення БВК та ключів.

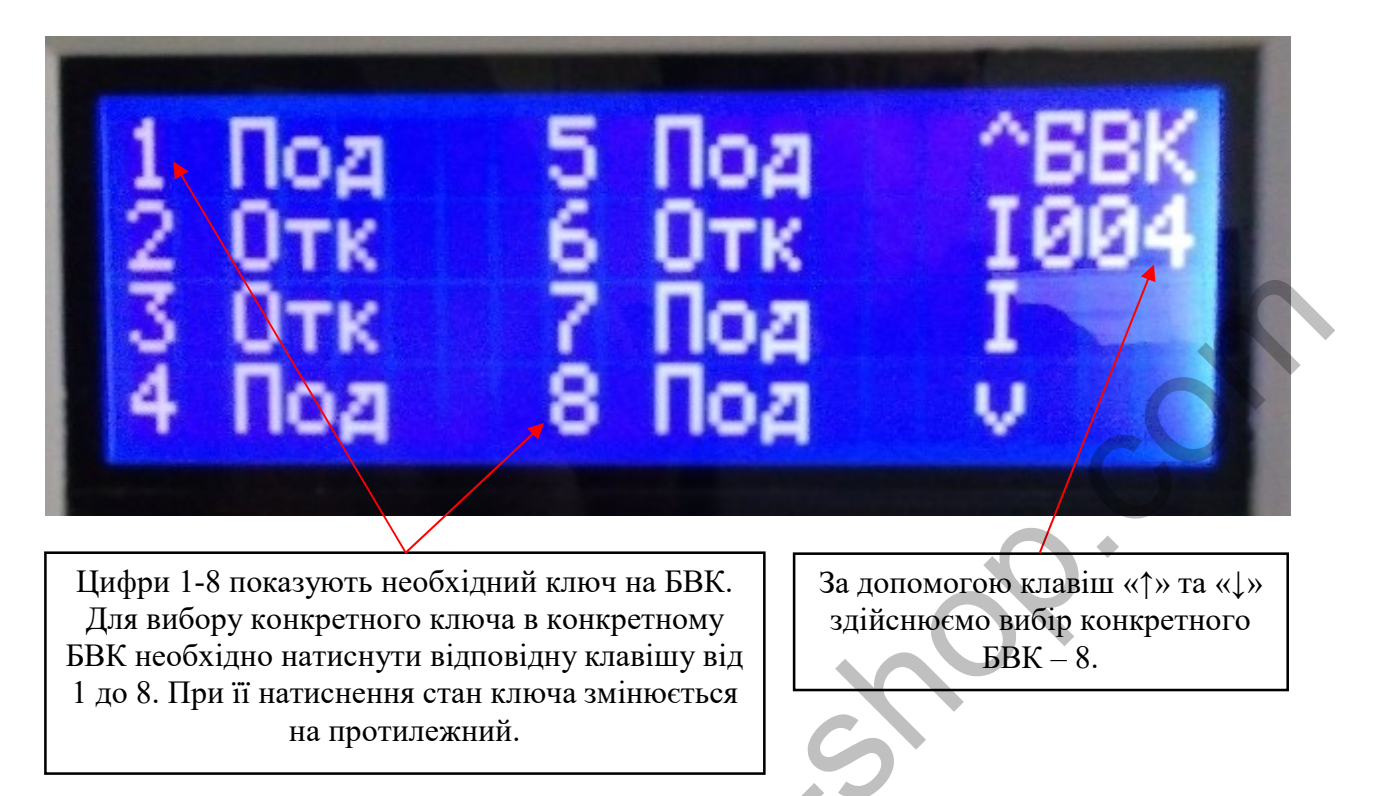

Аналогічно виконується ввімкн/вимкн. ключі на БВК – 16, БКН;оптореле на БУ.

# 3. Перегляд стану ШС та ключів.

Пункт меню показує загальну інформацію про ШС в БВШ; ключів у БВК-8, БВК-16, БКН; вхідних та вихідних оптореле в БУ.

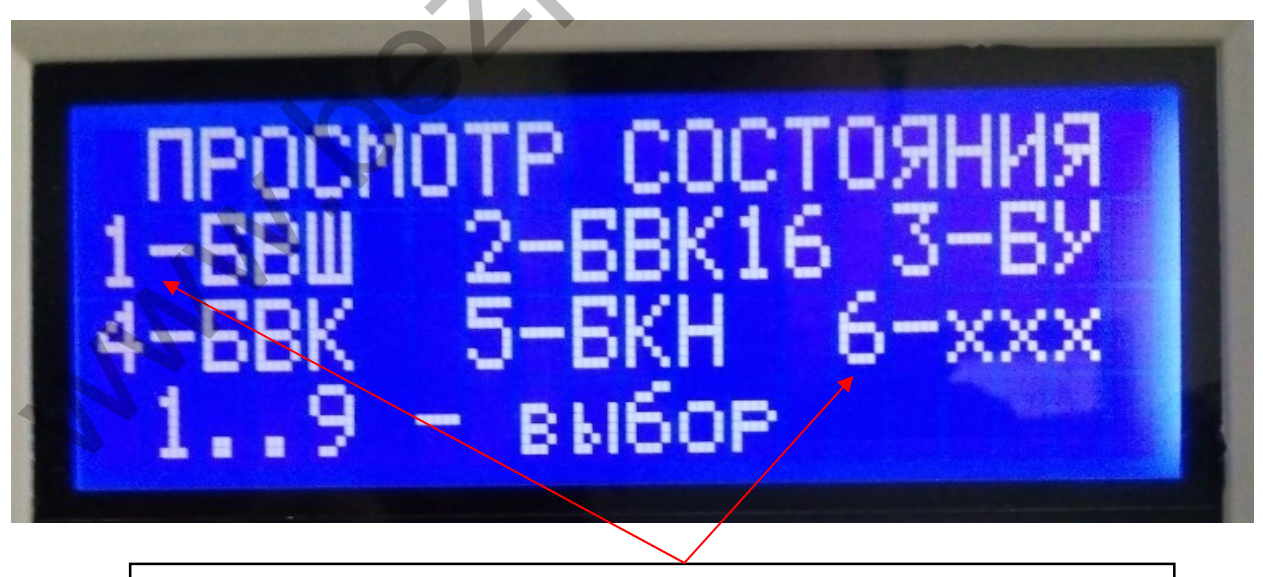

Цифри 1-6 показують необхідний компонент. Для вибору конкретного компоненту необхідно натиснути клавішу від 1 до 6 відповідно.

# 4. Журнал подій

12

Відображає перелік всіх подій, зв'язаних з пожежами та несправностями ППКП.

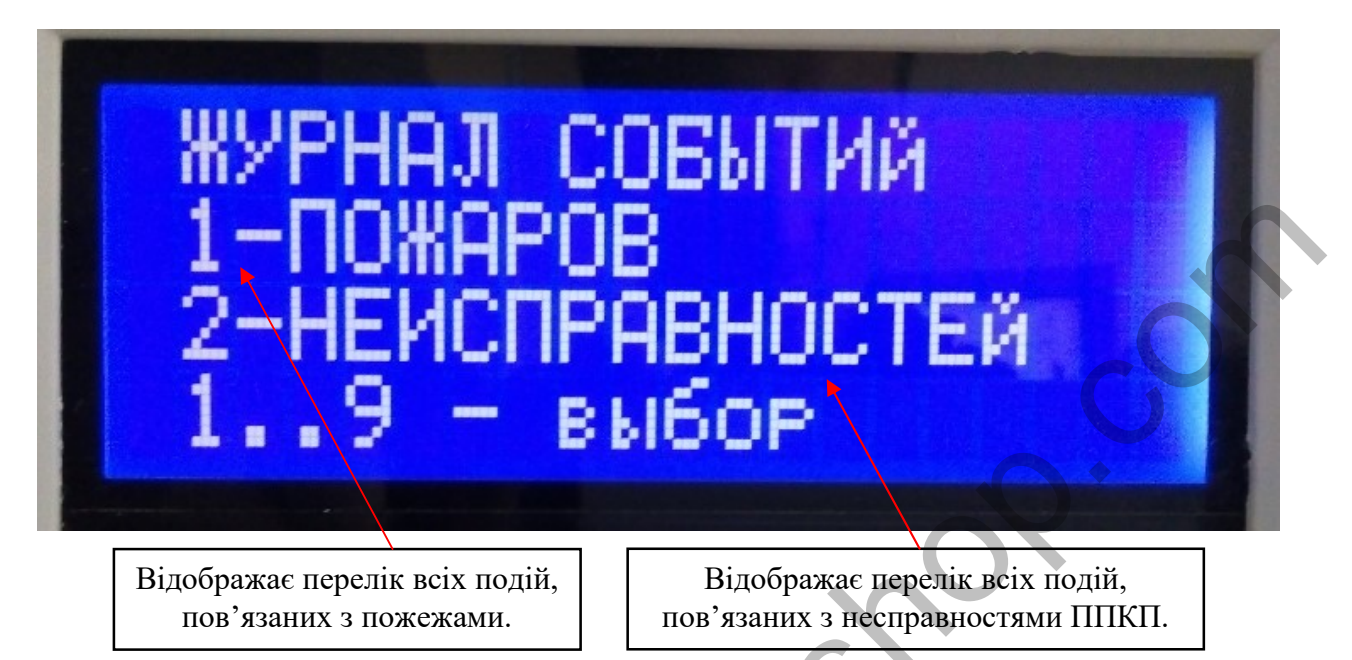

# 5. Запам'ятовування норми пожежних ШС

Після зміни в підключенні компонентів в ШС, для уникнення тривожних сигналів ППКП, необхідно виконати команду запам'ятовування норми пожежних ШС.

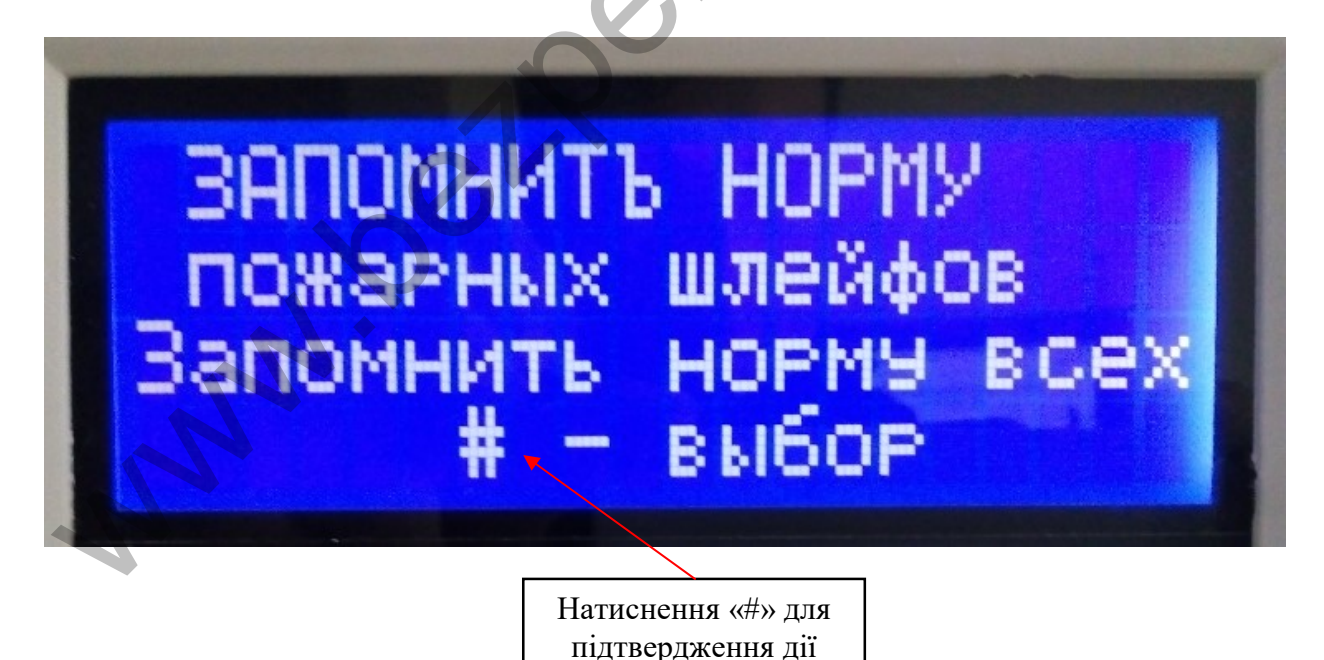

# 6. Вибір алгоритмів роботи пожежних ШС

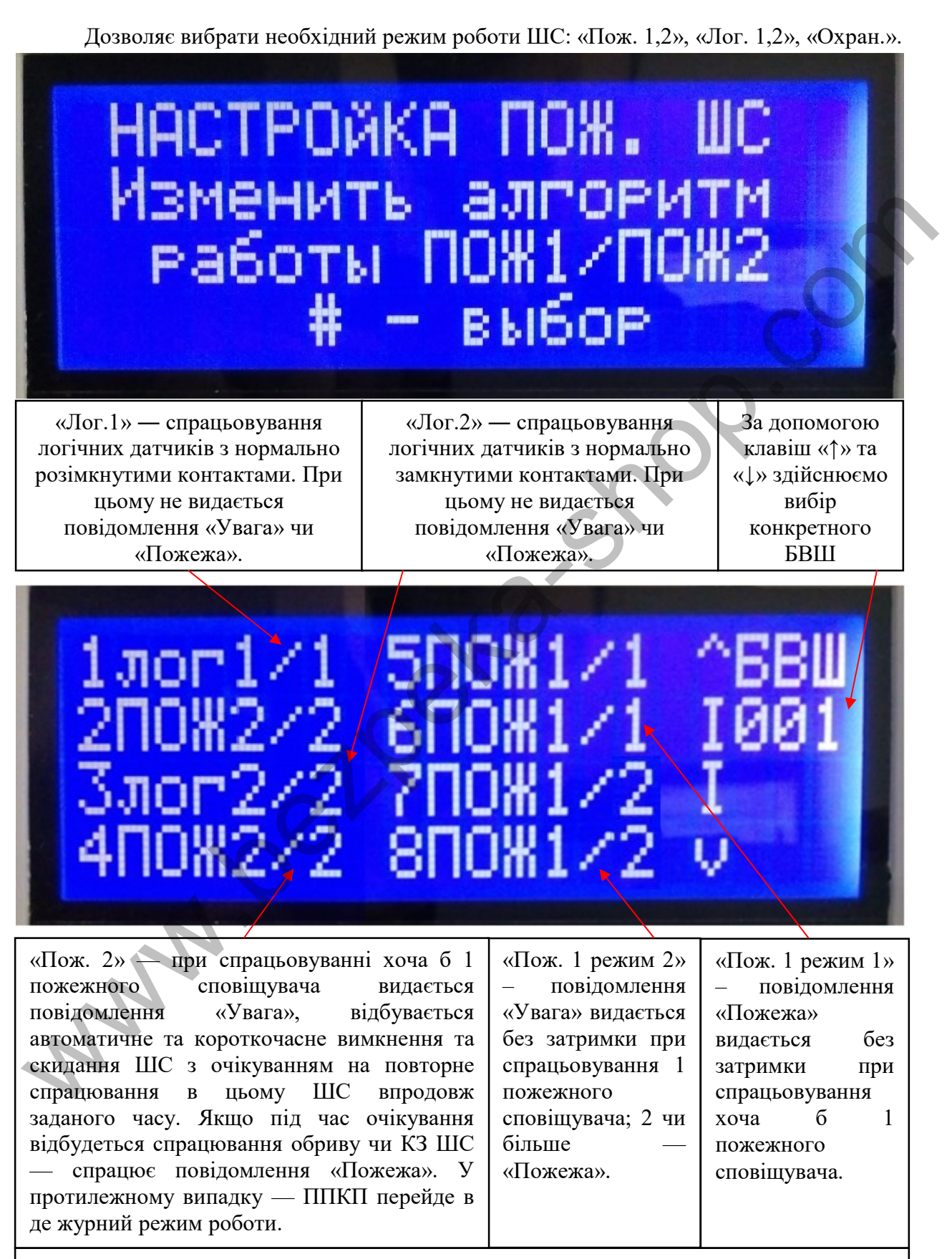

«Охран.» — режим роботи охоронних сповіщувачів. У цьому випадку на пульту управління засвічується індикатор «Тривога».

7. Налаштування дати і часу

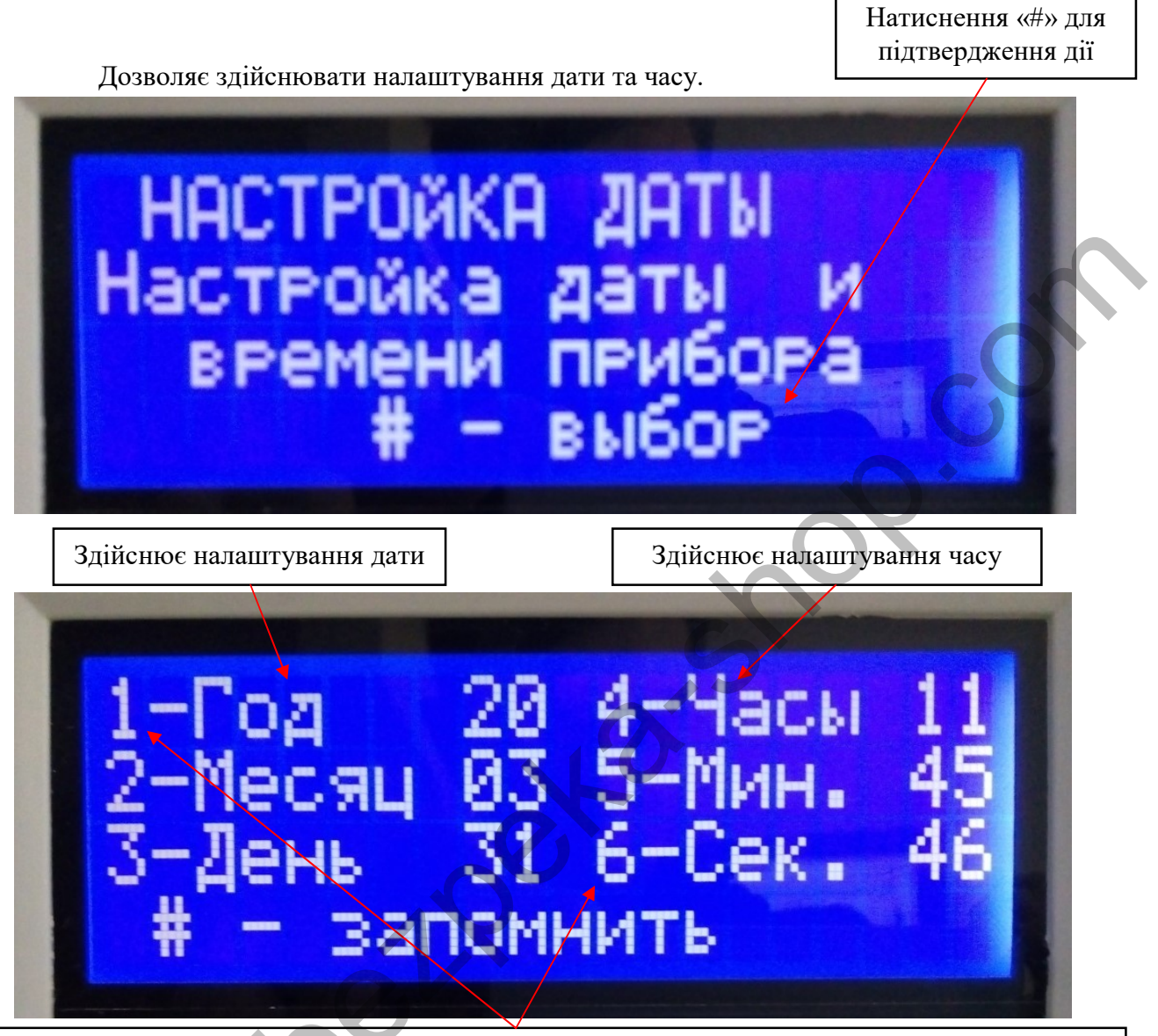

Цифри 1-6 показують необхідний компонент. Спочатку необхідно натиснути відповідну клавішу від 1 до 6, потім – клавішами від 0 до 9 встановити необхідні значення компонент.

MN

# 8. Налаштування зв'язку з ПК

Для здійснення налаштування зв'язку з ПК необхідно вказати адресу ППКП та швидкість з'єднання з ПК.

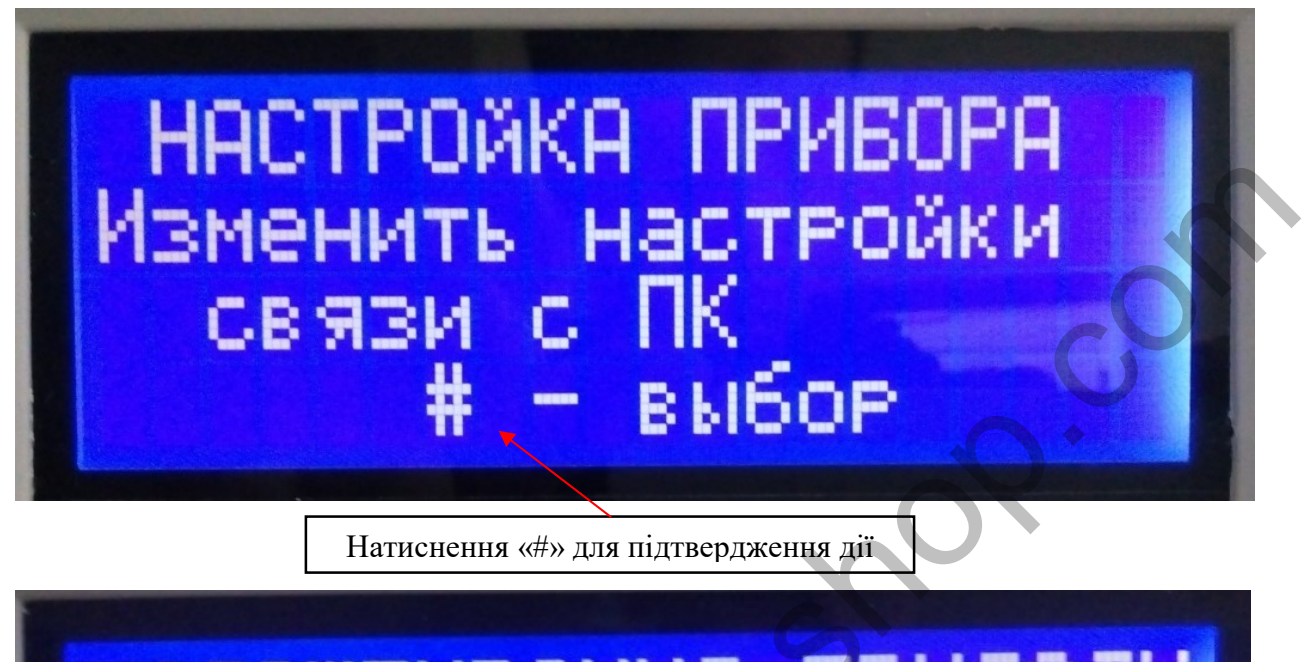

# 2-Швидкість 115200 # - запам'ятати

Відображає конкретний ППКП і коливається у межах від 1 до 32. Всього може існувати від 1 до 32 систем «Варта 1/832», з'єднані між собою за допомогою інтерфейсу RS485. Дозволено керувати будь-яким ППКП в системі, яка характеризується відсутністю ієрархії між ППКП «Варта 1/832». Відображає швидкість обміну між ППКП «Варта 1/832» та ПК за допомогою інтерфейсу RS485. Система буде функціонувати при умові, якщо параметри швидкості і порту зв'язку ППКП та ПК збігаються. Налаштування параметрів ПК здійснюється через програмне забезпечення «Варта Проектант».

# 9. Налаштування зміни паролю

Дозволяє змінювати паролі в залежності від рівня користувача

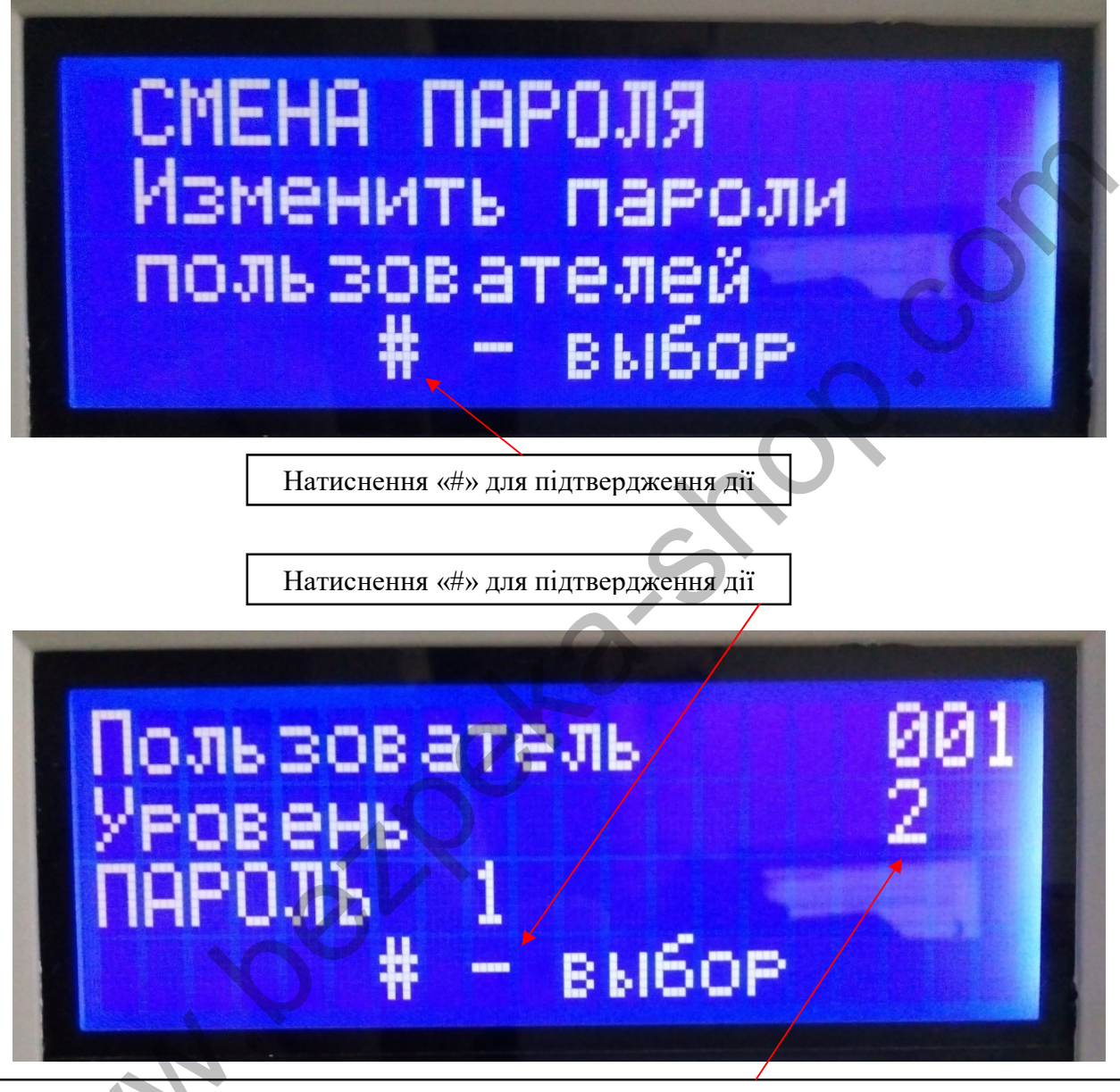

В залежності від користувача існують рівні доступу: 2 і 3. Паролі наведені в табл. 1, с. 8. З 2 рівня доступу відкриті перші 3 пункти меню налаштувань; а з 3 рівня доступу – всі 10 пунктів меню (рис.1, с. 9).

# 10.Записування конфігурації у виносні блоки

Здійснюється при налаштуванні ШС (Режими «Пож.1,2», «Лог. 1,2»), зміна типу ШС (пожежний, логічний), ключів на БВК, БКН, перешивки самих виносних блоків.

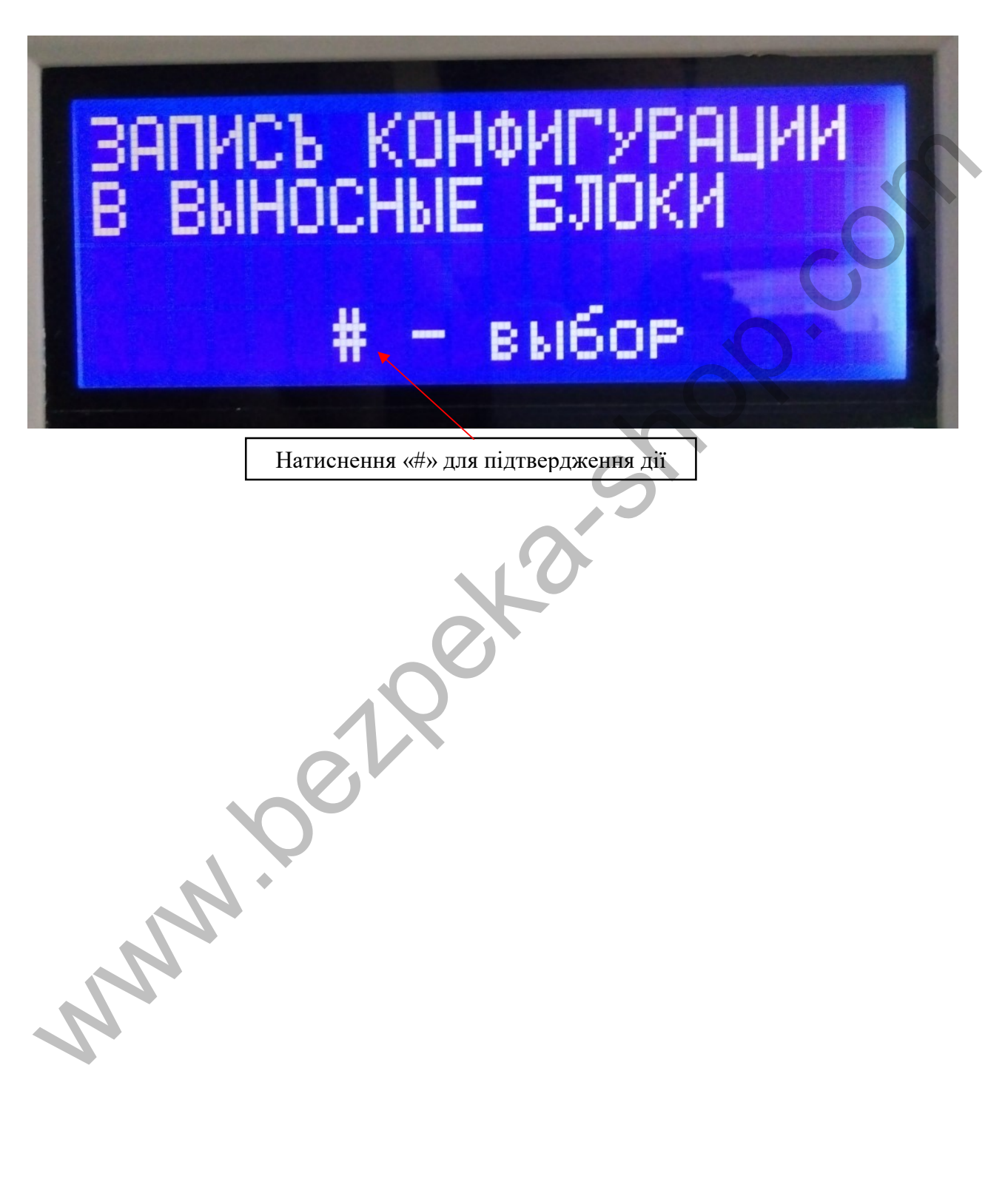

## 11.Налаштування оповіщення

Дозволяє здійснювати налаштування світло-звуковогооповіщувача, що являє собою світлову чи звукову сирену, яка оповіщає працівників про небезпеку пожежі. У разі відсутності СЗО, на контакті вихідного оптореле БУ необхідно поставити резистор номіналом 2-5 КОм.

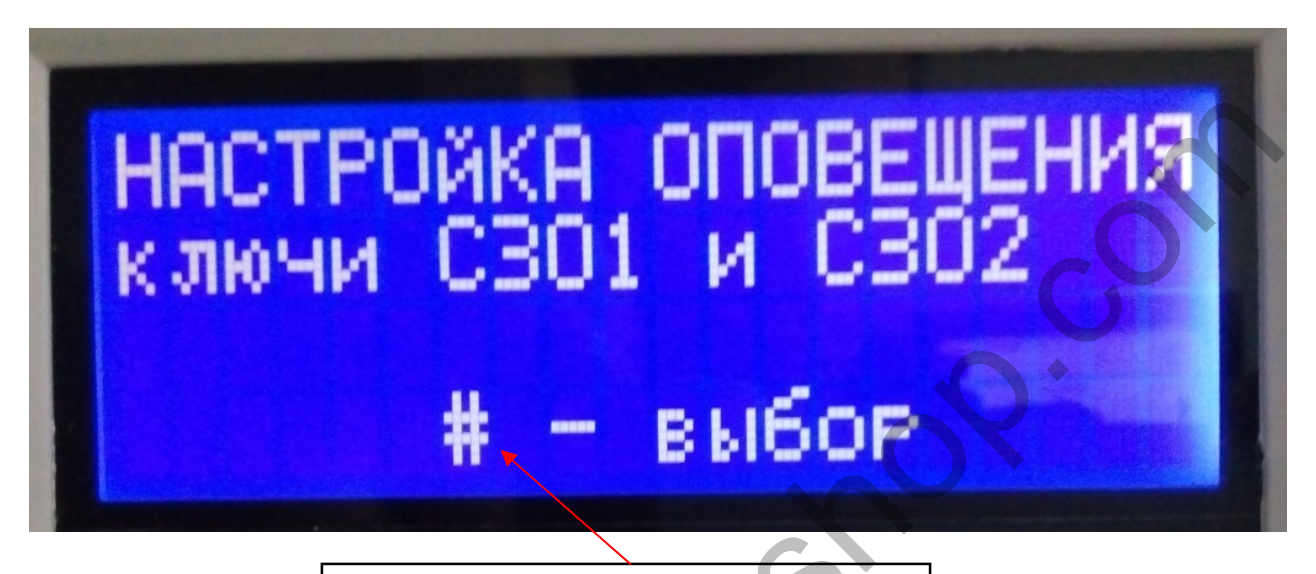

Натиснення «#» для підтвердження дії

Здійснюється вибір режиму роботи ключа СЗО при відключеному оповіщенні.

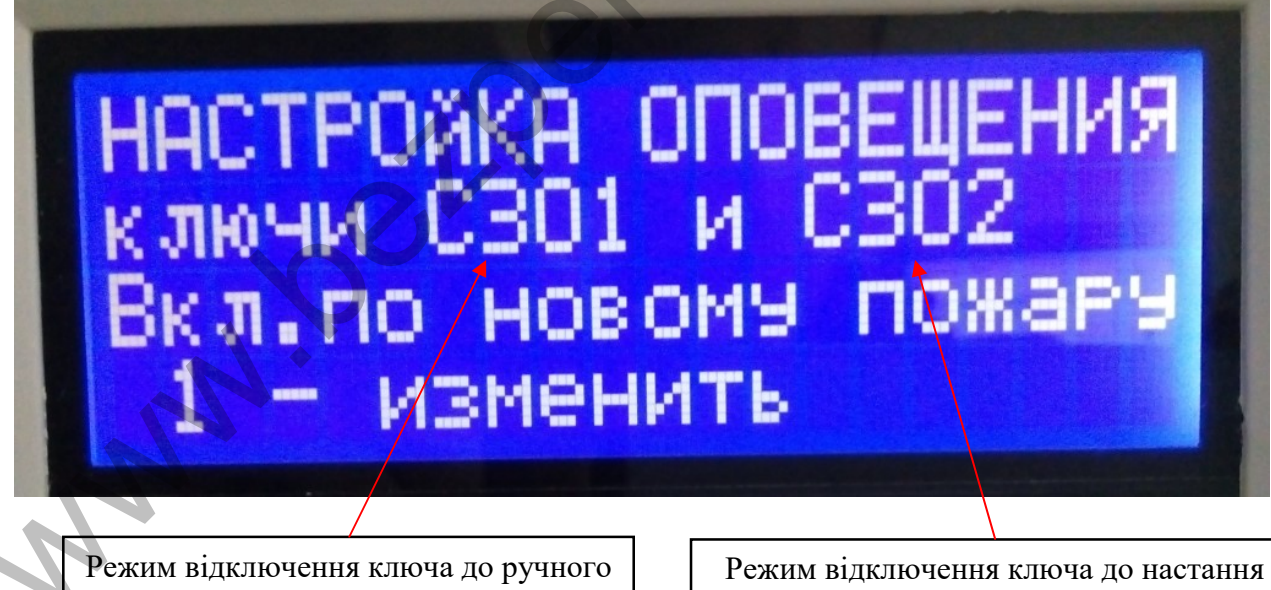

підключення

Режим відключення ключа до настання наступної пожежі

www.mr. Україна 58018 тел / факс (03722) 40639 e-mail: spau@chelmash.com.ua http://www.chelmash.com.ua Версія 001